# Протокол JSON для настольного считывателя Desktop

Ревизия 1.03

### Оглавление

| Описание устройства                                                                            | 4         |
|------------------------------------------------------------------------------------------------|-----------|
| Драйвер USB $\leftarrow$ $ ightarrow$ COM                                                      | 4         |
| Сервис для конвертации JSON запросов                                                           | 4         |
| Параметры подключения                                                                          | 4         |
| Информационные команды                                                                         | 4         |
| Информация об устройстве                                                                       | 4         |
| Режим работы считывателя (разрешенные типы идентификаторов)                                    | 5         |
| Получение текущего режима работы считывателя                                                   | 5         |
| Установка нового режима работы считывателя                                                     | 5         |
| Получение информации об оставшемся количестве мобильных идентификаторов                        | 5         |
| Получение информации о свойствах считывателя или считывателей, обслуживаемых сервисом          | 6         |
| Получение информации об включенном режиме шифрования мобильных идентификаторов                 | 6         |
| Чтение кодов идентификаторов                                                                   | 7         |
| Описание форматов вывода                                                                       | 7         |
| Получения свойства идентификатора                                                              | 11        |
| Процедура чтения существующего мобильного идентификатора с помощью Desktop                     | 12        |
| Выпуск мобильных идентификаторов                                                               | 13        |
| Локальная выдача идентификаторов                                                               | 13        |
| Выдача идентификаторов по e-mail                                                               | 13        |
| Описание форматов вывода                                                                       | 16        |
| Отправка по e-mail                                                                             | 16        |
| Дополнительная защита систем доступа (персонификация идентификаторов)                          | 17        |
| Определение, включен ли режим шифрования идентификаторов                                       | 17        |
| Определение, включен ли режим шифрования мобильных идентификаторов                             | 17        |
| Установка режима шифрования мобильных идентификаторов                                          | 17        |
| Включение режима шифрования и установка пароля шифрования                                      | 17        |
| Выключение режима шифрования и очистка пароля                                                  | 18        |
| Установка режима шифрования для карт Mifare <sup>®</sup>                                       | 18        |
| Установка режима шифрования Mifare® Classic                                                    | 18        |
| Установка режима шифрования с персонифицированным номером идентификатора Mifare® Classic.      | 18        |
| Отключение режима шифрования Mifare ® Classic                                                  | 19        |
| Установка режима шифрования Mifare® Plus                                                       | 19        |
| Установка режима шифрования с персонифицированным номером идентификатора Mifare® Plus          | 19        |
| Отключение режима шифрования Mifare Plus                                                       | 20        |
| Выпуск зашифрованной карты Mifare ® Classic                                                    | 20        |
| Выпуск зашифрованной карты Mifare <sup>®</sup> Plus                                            | 21        |
| Стирание зашифрованной карты                                                                   | 21        |
| Настройка отправки электронной почты сервисом JSON при выдаче мобильных идентификаторов по е-т | nail . 22 |

| Нерабочие запросы                                                             | 23 |
|-------------------------------------------------------------------------------|----|
| Получение и установка выходного формата кода идентификатора (*не реализовано) | 23 |
| Получение и установка индикации считывателя (*не реализовано)                 | 23 |
| Получение токена авторизации при удаленном доступе (*заморожено)              | 23 |
| Удаленная загрузка и обновление микропрограммы (*не реализовано)              | 23 |
| Получение и установка Facility кода для старых карт FSK (*не реализовано)     | 23 |
| Установка пароля шифрования для BLE (*устарело, заморожено)                   | 23 |
|                                                                               |    |

### Описание устройства

Настольный считыватель ASK / FSK / Mifare и поддержкой BLE с USB интерфейсом и открытым текстовым протоколом предназначен для максимально простой интеграции в любую систему СКУД.

Может использоваться для выдачи мобильных идентификаторов из выделенного списка мобильных идентификаторов.

#### Характеристики

RF ID ASK, FSK, ASK+FSK (125 кГц)

Mifare (ISO 14443А - 13,56 МГц)

Чтение мобильных идентификаторов

Выдача мобильных идентификаторов из выделенного списка мобильных

идентификаторов. Переход в режим выдачи по мастер-карте.

Обмен данными со смартфонами по Bluetooth Low Energy (Bluetooth Smart, BLE)

Используется зашифрованный 256-битным ключом и стойкий к саботажу протокол для обмена данными со смартфонами

Программирование Desktop по BLE со смартфона с Android с помощью ПО PW Config по BLE - устанавливается размерность (битность) идентификаторов, загружаются лицензии на мобильные идентификаторы.

### Драйвер USB ← → COM

Для эмуляции COM порта в системе используется SyLabs CP210x USB to UART мост.

Драйвера можно скачать по следующей ссылке:

http://www.silabs.com/products/development-tools/software/usb-to-uart-bridge-vcp-drivers

#### Сервис для конвертации JSON запросов

Для работы с настольным считывателем в протоколе JSON предназначено программное обеспечение Acs.DesktopService.exe. Текущая поддерживаемая платформа – Windows, необходимо наличие .NET4.5

Для поддержки работы в режиме эмуляции клавиатуры используется Acs.DesktopService.Admin.exe

#### Параметры подключения

POST запросы на http://127.0.0.1:40011

### Информационные команды

#### Информация об устройстве

С помощью данной команды можно получить информацию об устройстве - его серийном номере и версии микропрограммы

#### Запрос:

```
http://localhost:40011/GetVersion
```

### Тело запроса:

} Ответ:

{

```
"Model":"DESKTOP READER",
"Serial": "00:32:00:17:00:20",
"Version": "09.35"
```

#### Режим работы считывателя (разрешенные типы идентификаторов)

С помощью данной команды можно включить или отключить работу (чтение и запись) с определенными типами идентификаторов.

#### Получение текущего режима работы считывателя

#### Запрос:

http://localhost:40011/GetReaderType

```
Тело запроса:
```

} Ответ:

{

{

```
"ASKEnabled": true,
"BLEEnabled": true,
"FSKEnabled": true,
"INNEnabled": false,
"MifareEnabled": true,
"MifarePlusEnabled": false
```

Установка нового режима работы считывателя

#### Запрос:

http://localhost:40011/SetReaderType

Тело запроса:

```
{
   "ASKEnabled": true,
   "BLEEnabled": true,
   "FSKEnabled": true,
   "INNEnabled": false,
   "MifareEnabled": true,
   "MifarePlusEnabled": true
```

Ответ:

{

}

```
"ASKEnabled": true,
"BLEEnabled": true,
"FSKEnabled": true,
"INNEnabled": false,
"MifareEnabled": true,
"MifarePlusEnabled": true
```

Получение информации об оставшемся количестве мобильных идентификаторов

Устройство используется для выдачи мобильных идентификаторов из выделенного списка. Базовая поставка включает 5 бесплатных идентификаторов.

С помощью данной команды можно посмотреть количество неиспользованных лицензий в списке мобильных идентификаторов.

| http://localhost:40011/GetQuantity |  |
|------------------------------------|--|
|                                    |  |
| Teno salipoca.                     |  |
| {                                  |  |
| Ответ:                             |  |
| {                                  |  |
| "Quantity": 58                     |  |

#### Получение информации о свойствах считывателя или считывателей, обслуживаемых сервисом

Поддерживается несколько типов считывателей, ANVIS – FingerPrintSupported, Biosmart – PalmVeinSupported, Desktop RFID карты – RFIDSupported, Desktop мобильные идентифкторы - IssuingMobileIdSupported

| Запрос:                            |
|------------------------------------|
| http://localhost:40011/GetQuantity |
| Гело запроса:                      |
| {                                  |
| }                                  |
| Этвет:                             |
| {                                  |
| "FingerPrintSupported": false,     |
| "IssuingMobileIdSupported": true,  |
| "PalmVeinSupported": false,        |
| "RFIDSupported": true              |
| }                                  |

#### Получение информации об включенном режиме шифрования мобильных идентификаторов

Проверка, используется ли дополнительный пароль шифрования при генерации и выпуске мобильных идентификаторов.

#### Запрос:

| http://localhost:40011/GetBleEncryption |  |
|-----------------------------------------|--|
| Тело запроса:                           |  |
| {                                       |  |
| }                                       |  |
| Ответ:                                  |  |
| {                                       |  |
| " Encrypted": false                     |  |
| }                                       |  |
| 1                                       |  |

### Чтение кодов идентификаторов

С помощью данной команды можно получить код идентификатора в заданных форматах.

#### Запрос:

http://127.0.0.1:40011/GetIdentifiers

#### Тело запроса по умолчанию, выводимый формат кода hex5:

{ }

#### Ответ:

{

}

"Identifiers":[ "String content", "String content", "String content" ]

#### Описание форматов вывода

#### "Raw" – без преобразований, как получено от считывателя

#### Запрос:

http://127.0.0.1:40011/GetIdentifiers

#### Тело запроса:

"OutputAs": "Raw"

Получение данных:

```
{
```

{

"Identifiers":["Em-Marine[565A] 123,16044"]

#### Например:

| 1                          |                                                                                                    |
|----------------------------|----------------------------------------------------------------------------------------------------|
| "Identif                   | iers":[                                                                                                    |
| ]                          | <pre>"Mifare[E4009A14] 000,39444 1K (0004,08)",<br/>"Mifare[04B62AE1BB0280] 182,10977 UL (0044,00)",<br/>"Mifare[C2ECA99C] 236,43420 4K (0002,18)",<br/>"Mifare[04210D21B21C80] 033,03361 DF (0344,20)",<br/>"Em-Marine[565A] 123,16044",<br/>"FSK[00120040] 08111",<br/>"FSK[0010029A] 38193",<br/>"MobileID[1122334455667788]"</pre> |
| }                          |                                                                                                    |
| Где:                       |                                                                                                    |
| Mifare<br>Em-Marine<br>FSK | — карточки Mifare® стандарта ISO14443A,<br>— карточки с амплитудной модуляцией (ASK),<br>— карточки с частотной модуляцией                                                                                                    |
| MobileID                   | – мобильный идентификатор, полученный от смартфона.                                                                                                    |

#### "FacilityCode" – отображение в формате facility,code. Код усекается до 3-х байт, старшая часть

#### <u>отбрасывается.</u>

#### Запрос:

http://127.0.0.1:40011/GetIdentifiers

#### Тело запроса:

"OutputAs": "FacilityCode"

}

{

Получение данных:

<u>"Dec3" – отображение кода в десятичном формате. Код усекается до 3-х байт, старшая часть отбрасывается.</u>

```
Запрос:
```

http://127.0.0.1:40011/GetIdentifiers

#### Тело запроса:

"OutputAs": "Dec3"

#### Получение данных:

"Identifiers":["08076972"]

}

{

{

{

{

#### <u>"Dec3nz" – отображение кода в десятичном формате. Код усекается до 3-х байт, старшая часть</u> отбрасывается, ведущие нули отбрасываются

Запрос:

http://127.0.0.1:40011/GetIdentifiers

#### Тело запроса:

```
"OutputAs": "Dec3"
```

#### Получение данных:

```
"Identifiers":["8076972"]
```

### <u>"Dec4" – отображение кода в десятичном формате. Код усекается до 4-х байт, старшая часть отбрасывается.</u>

Запрос:

```
http://127.0.0.1:40011/GetIdentifiers
```

#### Тело запроса:

```
"OutputAs": "Dec4"
```

#### Получение данных:

```
"Identifiers":["1208076972"]
```

#### <u>"Dec4nz" – отображение кода в десятичном формате. Код усекается до 4-х байт, старшая часть</u> отбрасывается, ведущие нули отбрасываются

Запрос:

{

{

http://127.0.0.1:40011/GetIdentifiers

#### Тело запроса:

"OutputAs": "Dec4nz"

#### Получение данных:

"Identifiers":["1208076972"]

#### <u>"Hex3" – отображение кода в шестнадцатеричном формате. Код усекается до 3-х байт, старшая часть</u>

#### отбрасывается.

{

#### Запрос:

http://127.0.0.1:40011/GetIdentifiers

#### Тело запроса:

```
"OutputAs": "Hex3"
```

#### Получение данных:

```
"Identifiers":["7B3EAC"]
```

}

{

<u>"Hex3r" – отображение кода в шестнадцатеричном формате. Код выводится в обратном порядке, усекается</u> до 3-х байт, старшая часть отбрасывается.

```
Sanpoc:
http://127.0.0.1:40011/GetIdentifiers
```

#### Тело запроса:

"OutputAs": "Hex3"

#### Получение данных:

```
{
    "Identifiers":["AC3E7B"]
}
```

<u>"Hex4r" — отображение кода в шестнадцатеричном формате. Код выводится в обратном порядке, если код</u> длиннее - усекается до 4-х байт (старшая часть отбрасывается) если короче — дополняется нулями (старшая <u>часть)</u>

#### Запрос:

```
http://127.0.0.1:40011/GetIdentifiers
```

#### Тело запроса:

"OutputAs": "Hex4r"

#### Получение данных:

```
"Identifiers":["AC5A3E7B"]
```

}

{

{

<u>Нех4" – отображение кода в шестнадцатеричном формате. Если код длиннее - усекается до 4-х байт</u> (старшая часть отбрасывается) если короче – дополняется нулями (старшая часть)

#### Запрос:

http://127.0.0.1:40011/GetIdentifiers

#### Тело запроса:

"OutputAs": "Hex4"

}

{

"Identifiers":["5A7B3EAC"]

<u>"Hex5" — отображение кода в шестнадцатеричном формате. Если код длиннее - усекается до 5-х байт, если</u> короче — дополняется нулями (старшая часть)

#### Запрос:

http://127.0.0.1:40011/GetIdentifiers

#### Тело запроса:

"OutputAs": "Hex5"

#### Получение данных (карточка Em-Marine):

```
"Identifiers":["565A7B3EAC"]
```

#### Получение данных (карточка FSK):

```
"Identifiers":["000010029A"]
```

<u>"Hex5f3" — отображение кода в шестнадцатеричном формате. Код усекается до 3-х байт (старшая часть отбрасывается) и далее дополняется нулями до 5-ти байт (старшая часть)</u>

#### Запрос:

{

http://127.0.0.1:40011/GetIdentifiers

#### Тело запроса:

```
"OutputAs": "Hex5f3"
```

#### Получение данных (карточка Em-Marine):

```
{
    "Identifiers":["00007B3EAC"]
```

<u>"Нех6" – отображение кода в шестнадцатеричном формате. Если код длиннее - усекается до 6-ти байт</u> (старшая часть отбрасывается) если короче – дополняется нулями (старшая часть)

```
Запрос:
```

```
http://127.0.0.1:40011/GetIdentifiers
```

#### Тело запроса:

"OutputAs": "Hex6"

}

{

#### Получение данных (карточка Em-Marine):

```
"Identifiers":["00565A7B3EAC"]
```

#### Получение данных (мобильный идентификатор):

```
"Identifiers":["334455667788"]
```

#### <u>"Нех7" – отображение кода в шестнадцатеричном формате. Если код длиннее - усекается до 7-ми байт</u>

(старшая часть отбрасывается) если короче – дополняется нулями (старшая часть)

Запрос:

http://127.0.0.1:40011/GetIdentifiers

#### Тело запроса:

"OutputAs": "Hex7"

#### Получение данных (карточка Em-Marine):

```
"Identifiers":["0000565A7B3EAC"]
```

```
}
```

{

{

#### Получение данных (мобильный идентификатор):

```
"Identifiers":["22334455667788"]
```

#### <u>"Hex8" – отображение кода в шестнадцатеричном формате. Если код длиннее - усекается до 8-ми байт</u> (старшая часть отбрасывается) если короче – дополняется нулями (старшая часть)

Запрос:

{

{

{

http://127.0.0.1:40011/GetIdentifiers

#### Тело запроса:

"OutputAs": "Hex8"

#### Получение данных (карточка Em-Marine):

```
"Identifiers":["000000565A7B3EAC"]
```

#### Получение данных (мобильный идентификатор):

```
"Identifiers":["1122334455667788"]
```

#### Получения свойства идентификатора

#### Запрос:

http://127.0.0.1:40011/GetIdentifiers

#### Тело запроса:

```
{
```

.

{

"Raw": "Mifare[4A011F33] 001,07987 DF (0004,20)"

#### Получение данных:

```
"CardType": "Mifare",
"Dec": "1241587507",
"Dec3": "00073523",
"Dec3nz": "73523",
"Dec4": "1241587507",
"Dec4nz": "1241587507",
"FacilityCode": "001,07987",
"Hex3": "011F33",
"Hex3r": "331F01",
"Hex4": "4A011F33",
```

```
"Hex4r": "331F014A",
"Hex5": "004A011F33",
"Hex5f3": "0000011F33",
"Hex6": "00004A011F33",
"Hex7": "0000004A011F33",
"Hex8": "00000004A011F33",
"MifareType": "DF",
"Raw": "Mifare[4A011F33] 001,07987 DF (0004,20)"
```

Процедура чтения существующего мобильного идентификатора с помощью Desktop

- 1. Пользователь подносит смартфон к Desktop , и запускает или активирует мобильное приложение PW ID
- 2. Настольный считыватель получает код от смартфона
- 3. Код полученного мобильного идентификатора выводится в СОМ порт
- 4. Сервис JSON сохраняет полученный код в памяти и далее по http POST-запросу <u>http://127.0.0.1:40011/GetIdentifiers</u> передает в приложение.
- 5. Тип идентификатора и различные варианты кода можно получить с помощью запроса <u>http://127.0.0.1:40011/GetIdentifierInfo</u>

### Выпуск мобильных идентификаторов

Устройство используется для выдачи мобильных идентификаторов из выделенного списка. Базовая поставка включает 5 бесплатных идентификаторов.

Код идентификатора будет получен также, как и при обычном чтении кодов, с помощью запроса <u>http://127.0.0.1:40011/GetIdentifiers</u>.

#### Локальная выдача идентификаторов

#### Процедура локальной выдачи нового идентификатора с помощью PW Desktop

- 1. Администратор системы переводит настольный считыватель в режим выдачи идентификаторов размещает на считывателе мастер-карту.
- 2. Пользователь подносит смартфон к PW Desktop, и в настройках приложения PW ID нажимает кнопку "Получить от Desktop"- приложение соединяется и получает мобильный идентификатор из выделенного списка мобильных идентификаторов.
- 3. Код полученного мобильного идентификатора выводится в СОМ порт
- 4. Сервис JSON сохраняет полученный код в памяти и далее по http POST-запросу <u>http://127.0.0.1:40011/GetIdentifiers</u> передает в приложение.

#### Запрос:

{

#### http://127.0.0.1:40011/GetIdentifiers

#### Тело запроса:

"OutputAs": "Raw"

#### Получение данных:

```
{
    "Identifiers":["NewMobileID[1122334455667788]"]
}
```

#### Выдача идентификаторов по e-mail

С помощью сервиса JSON и PW Desktop возможна выдача мобильных идентификаторов по e-mail

#### Процедура нового идентификатора по e-mail с помощью PW Desktop и PW Config

- 1. Если у посетителя еще нет приложения Proxway ID, он его устанавливает на своем смартфоне
- 2. В приложении Proxway ID пользователь нажимает кнопку "Получить по e-mail" (или в настройках приложения использует форму "Запрос сетевого ключа"), вводит свое имя и выбирает программу почты для отправки заявки.

Далее вводит адрес, используемый для приема заявок в бюро пропусков, и отправляет письмо

| second of the second second second second second second second second second second second second second second |                                                    | 🛋 🔰 🕸 🕅 🗎 12:15                                                                 | 🛋 🔰 📚 🕷 💼 12:16                                                                              |
|----------------------------------------------------------------------------------------------------|----------------------------------------------------|---------------------------------------------------------------------------------|----------------------------------------------------------------------------------------------|
|                                                                                                    |                                                    |                                                                                 | 🔶 Написать 📼 ≽ :                                                                             |
|                                                                                                    | Получить доступ по Email                           |                                                                                 | 0⊤ visitor@gmail.com                                                                         |
|                                                                                                    | <u>Александр</u>                                   |                                                                                 | Кому pass_office@gmail.com ~                                                                 |
| Нет ключа. Запросите ero no Email или                                                                           | отправить<br>Нет ключа. Запросите его по Email или | Нет ключа. Запросите ero по Email или                                           | Заявка на получение ключа от<br>Александр.                                                   |
| обратитесь к администратору                                                                                     | обратитесь к администратору                        | обратитесь к администратору<br>Выберите почтовый клиент для отправки<br>заявки. | Добрый день.<br>Прошу предоставить мне мобильный                                             |
| ПОЛУЧИТЬ ПО ПОЛУЧИТЬ ОТ ЕМАІL DESKTOP                                                                           | й ц у к е н г ш щ з х                              | M 🗋 🝐 🛞                                                                         | илентификатор лля посещения<br>$q^{1} w^{2} e^{3} f^{4} t^{5} f^{6} t^{7} t^{8} e^{9} t^{0}$ |
|                                                                                                    | фывапролджэ                                        | Gmail Копировать Сохранить на Bluetooth<br>Диске                                | as dfghjkl                                                                                   |
|                                                                                                    | 🛧 ячсмитьбю 🖾                                      | <b>Q</b> 📮                                                                      | 🛖 z x c v b n m 🖾                                                                            |
| 2.5629                                                                                                    | ?123 , 🌐 Русский . 🥥                               | Hangouts SMS/MMS                                                                | ?123 @ 🌐 QWERTY . 📀                                                                          |
| $\triangleleft$ $\bigcirc$ $\Box$                                                                               | $\checkmark$ $\bigcirc$ $\square$                  | $\triangleleft$ $\bigcirc$ $\Box$                                               | $\checkmark$ $\bigcirc$ $\square$                                                            |

- 3. Получив почту с заявкой, сотрудник бюро пропусков переводит настольный считыватель в режим выдачи идентификаторов размещает на считывателе мастер-карту.
- 4. Затем сотрудник бюро пропусков открывает письмо и копирует параметр "*ID пользователя*" в СКУД.

| ≡             | Входящие           | Q      | Поиск                                                                                                    | *        |   | φ  |              | 0 |  |
|---------------|--------------------|--------|----------------------------------------------------------------------------------------------------|----------|---|----|--------------|---|--|
|               | Входящие           | -      |                                                                                                    |          |   |    |              |   |  |
| 0             | Отложенные         | Заявка | на получение ключа от Иван.                                                                                                    | Ŧ        | U | Î  | $\checkmark$ | : |  |
| ~             | Выполненные        | a      | visitor@gmail.com кому: мне ≎<br>Добоый день                                                                                                    |          |   | 29 | мая          | : |  |
|               | Черновики          |        | Прошу предоставить мне мобильный идентификатор для посещения вашего офиса.<br>Прошу предоставить мне мобильный идентификатор для посещения вашего офиса.<br>Пиби/им-вых ли/access/demand?id=1UQU21xSBdU-alEik229sIW/UUNNItsLEASOBooKRVadaicxGgRvMPxp_wA | 4Jn3L Gn |   |    |              |   |  |
| ►<br>₽        | Отправленные       |        | ADgmfcu8%0A7PXRBNT3Fg%3D%3D%0A&name=%D0%98%D0%B2%D0%B0%D0%BD                                                                                                    |          |   |    |              |   |  |
|               | Корзина            |        | Спасию, Иван.                                                                                                    |          |   |    |              |   |  |
| 0             | Спам               |        |                                                                                                    |          |   |    |              |   |  |
|               | Контакты           | a      | Ответить                                                                                                    |          |   |    |              | + |  |
| Μ             | Gmail              | _      |                                                                                                    |          |   |    |              |   |  |
| руппи         | руются во входящих |        |                                                                                                    |          |   |    |              |   |  |
| ×             | Поездки            |        |                                                                                                    |          |   |    |              |   |  |
|               | Сохранено          |        |                                                                                                    |          |   |    |              |   |  |
|               | Покупки            |        |                                                                                                    |          |   |    |              |   |  |
| ĩí            | Финансы            |        |                                                                                                    |          |   |    |              |   |  |
|               | Соцсети            |        |                                                                                                    |          |   |    |              |   |  |
|               | Промоакции         |        |                                                                                                    |          |   |    |              |   |  |
| Не гру        | ппируются          |        |                                                                                                    |          |   |    |              |   |  |
| $\overline{}$ | [Imap]/Sent        |        |                                                                                                    |          |   |    |              |   |  |
| $\overline{}$ | Notes              |        |                                                                                                    |          |   |    |              |   |  |
| $\neg$        | Unwanted           |        |                                                                                                    |          |   |    |              |   |  |

Для удобства операторов рекомендуем копировать полную ссылку и уже средствами ПО СКУД извлекать параметр "ID пользователя"

| Выпуск мобильных идентификаторов для удаленных пользователей |                                                                                                    |                          |                             |  |  |  |  |
|--------------------------------------------------------------|----------------------------------------------------------------------------------------------------|--------------------------|-----------------------------|--|--|--|--|
|                                                              | Передача - POST запрос:                                                                                                    |                          |                             |  |  |  |  |
|                                                              | http://localhost.40011/IssueRemoteIdentifier                                                                                                    |                          |                             |  |  |  |  |
| Тело запроса:                                                |                                                                                                    |                          |                             |  |  |  |  |
|                                                              |                                                                                                    | Url:                     | http://pw-plus.ru/access/de |  |  |  |  |
|                                                              | {                                                                                                    | Код пользователя:        | VnztWVpazJFikIMKQb2KC       |  |  |  |  |
|                                                              | "UserCode":"VnztWVpazJFikIMKQb2KCKJEmWg_cN48UnRczPmjcYK5rLOA-<br>sZLE_xn_wA4.In31_Gn_ADamfrtLE8eldICONw== "                                                 | Email:                   | visitor@gmail.com           |  |  |  |  |
|                                                              | "Senderall":true                                                                                                    | Формат идентификатора: ✔ | Raw •                       |  |  |  |  |
|                                                              | "OutputAs":Raw                                                                                                    | Отправить                |                             |  |  |  |  |
|                                                              | }                                                                                                    |                          |                             |  |  |  |  |
|                                                              |                                                                                                    |                          |                             |  |  |  |  |
|                                                              |                                                                                                    |                          |                             |  |  |  |  |
|                                                              | Ответ:                                                                                                    |                          |                             |  |  |  |  |
|                                                              |                                                                                                    |                          |                             |  |  |  |  |
|                                                              | {                                                                                                    |                          |                             |  |  |  |  |
|                                                              | "Identifier":"MobileID[6CF0CF54BE81EAFB] E237D9E381C792C2DC",<br>"ActivationLink":"http://pw-plus.ru/access/accept?id=rembPN_rr-xluUprsiXQAw%3D%3D%0A"<br>} |                          |                             |  |  |  |  |
|                                                              |                                                                                                    |                          |                             |  |  |  |  |
|                                                              |                                                                                                    |                          |                             |  |  |  |  |

- 5. СКУД у JSON сервиса запрашивает лицензию для выдачи мобильного идентификатора
- JSON сервис получает мобильный идентификатор из выделенного списка PW Desktop, код полученного мобильного идентификатора выводится в COM порт. Сервис JSON сохраняет полученный код в памяти и далее передает в приложение СКУД вместе с сформированной ссылкой подтверждения.

#### Запрос:

http://localhost:40011/IssueRemoteIdentifier

#### Тело запроса:

```
{
```

"UserCode":"rPMU130 rsi Rjr5zjKt4nT-z0-1 fhxdR0plbGcImURrdGWWW6qEPxp wA4Jn3L Gn ADgmfctw%0ALGkKpUmcLg%3D%3D%0A"

}

#### Получение данных:

```
"Identifier": "54BE81EAF4",
"ActivationLink": "http://pw-plus.ru/access/accept?id=uPZnzueJCPuhpxHAkl8kIQ%3D%3D%0A"
```

}

{

7. Сотрудник бюро пропусков копирует полученную ссылку в e-mail и отправляет письмо на адрес посетителя.

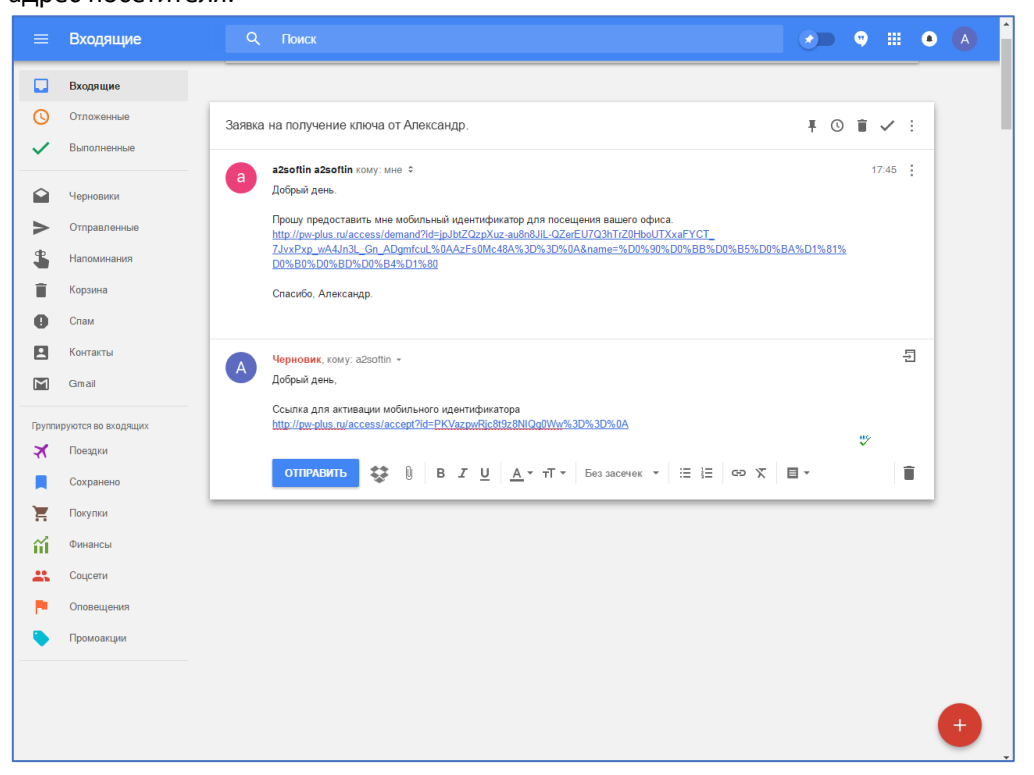

 Получив почту с заявкой, посетитель открывает её на смартфоне с помощью приложения Proxway ID. После нажатия на ссылку в письме будет запущено приложение и сохранен код идентификатора.

| 📓 🛛 🔻 🗨 🖹 12:18                                                                                   | 🛋 🛛 🗱 🖨 💎 🖹 🔒 12:18               |                                   |
|---------------------------------------------------------------------------------------------------|-----------------------------------|-----------------------------------|
| <ul><li>€ ■ ■ :</li></ul>                                                                         | < <b>□ 1 ≥ :</b>                  |                                   |
| Ваш мобильный ключ входящие 🛱                                                                     | Ваш мобильный ключ входящие 🕁     |                                   |
| A pass_office@gmail.com                                                                           | Pass_office@gmail.com             | Ваш мобильный ключ готов.         |
| Добрый день, Александр.                                                                           | Добрый день, Александр.           |                                   |
| Ваш ключ:<br>http://pw-plus.ru/access/accept?id=<br>IEIVUVYIrV8DxFYZcAmSdg%3D%3D%0A               | Открыть с помощью приложения:     |                                   |
|                                                                                                   | 🖉 ProxWay ID                      |                                   |
|                                                                                                   | ⋎ Яндекс Браузер                  |                                   |
|                                                                                                   | Chrome                            |                                   |
| <ul> <li>Стветить</li> <li>Ответить</li> <li>Ответить</li> <li>Всем</li> <li>Переслать</li> </ul> | только сейчас всегда              |                                   |
| $\triangleleft$ $\bigcirc$ $\Box$                                                                 | $\triangleleft$ $\bigcirc$ $\Box$ | $\triangleleft$ $\bigcirc$ $\Box$ |

#### Описание форматов вывода

Форматы вывода кода идентификатора те же, что для процедуры чтения кодов идентификаторов

#### Запрос:

http://localhost:40011/IssueRemoteIdentifier

#### Тело запроса:

```
{
```

}

```
"UserCode":"rPMU130_rsi_Rjr5zjKt4nT-z0-1_fhxdR0plbGcImURrdGWWW6qEPxp_wA4Jn3L_Gn_ADgmfctw%0ALGkKpUmcLg%3D%3D%0A",
"OutputAs": "Raw"
```

#### Получение данных:

```
{
    "Identifier": "NewMobileID[5CF0CF54BE81EAF4]",
    "ActivationLink": "http://pw-plus.ru/access/accept?id=uPZnzueJCPuhpxHAkl8kIQ%3D%3D%0A"
}
```

#### Отправка по e-mail

Если настроена отправка электронной почты сервисом JSON, то при удаленной выдаче мобильных идентификаторов ссылка для их активации будет отправлена на указанный в запросе e-mail адрес.

#### Запрос:

http://localhost:40011/IssueRemoteIdentifier

#### Тело запроса:

```
{
    "UserCode": "VnztWVpazJFikIMKQb2KCKjEmWg_cN48UnRczPmjcYK5rLOA-sZLE_xp_wA4Jn3L_Gn_ADgmfctl E8eldICONw== ",
    "SendEmail":true,
    "Email": "visitor@gmail.com",
    "OutputAs": Raw
}
```

#### Получение данных:

```
{
    "Identifier": "MobileID[5CF0CF54BE81EAFB] E237D9E381C792C2DC",
    "ActivationLink": "http://pw-plus.ru/access/accept?id=rembPN_rr-xluUprslXQAw%3D%3D%0A"
```

### Дополнительная защита систем доступа (персонификация идентификаторов)

Считыватели Proxway поддерживают режим, в котором они принимают код только тех мобильных идентификаторов, которые зашифрованы известными им ключом шифрования (паролем).

Чтобы создать закрытую систему достаточно выполнить программирование считывателей задав им секретный пароль, и Desktop будет выдавать уже закрытые уникальным ключом шифрования идентификаторы.

Персонификация поддерживается для идентификаторов Mobile ID и Mifare<sup>®</sup>. Также для Mifare<sup>®</sup> есть возможность хранить свой номер идентификатора в зашифрованных секторах данных.

Внимание!!! При работе с идентификатором Mifare<sup>®</sup> Classic шифруются все свободные сектора данных, чтобы исключить возможность взлома с помощью подбора. Если до этого на карточке были сектора с данными другой программы, то они пропускаются.

#### Определение, включен ли режим шифрования идентификаторов

С помощью данной команды можно информацию об режиме шифрования, включенном в устройстве.

Таблица значений возможных режимов приведена ниже, по умолчанию – все значения "false".

#### Запрос:

<u>http://localhost:40011/isEncrypted</u> **Тело запроса**:

} Ответ:

{

{

```
"EncryptedMifare": true,
"EncryptedMifarePlus": true,
"EncryptedMobile": false,
"MifareDiversificationEnabled": false,
"MifarePlusDiversificationEnabled": false,
"MifarePlusStartIdentifier": null,
"MifareStartIdentifier": "00AA00EE01"
```

Определение, включен ли режим шифрования мобильных идентификаторов

С помощью данной команды можно получить информацию включено ли шифрование для мобильных идентификаторов.

#### Запрос:

```
http://127.0.0.1:40011/GetBleEncryption
```

Тело запроса:

} Ответ:

{

{

```
"Encrypted": false
```

#### Установка режима шифрования мобильных идентификаторов

Включение режима шифрования и установка пароля шифрования

#### Запрос:

http://localhost:40011/SecureMobileIDs

```
"MobilePassword": "123456AA"
```

#### Ответ:

```
{
    "EncryptedMobile": true
}
```

Внимание!!! Шифрованные и нешифрованные идентификаторы хранятся в различных областях памяти программы PW ID.

Выключение режима шифрования и очистка пароля

#### Запрос:

```
http://localhost:40011/SecureMobileIDs
Teлo запроса:
```

"MobilePassword": ""

Ответ:

```
"EncryptedMobile": false
```

Выдача зашифрованных мобильных идентификаторов происходит таким же образом, как и незашифрованных. Возможен локальный или удаленный (по e-mail) выпуск Mobile ID.

#### Установка режима шифрования для карт Mifare®

#### Установка режима шифрования Mifare<sup>®</sup> Classic.

С помощью данной команды можно включить только шифрование карт Mifare® Classic.

```
Запрос:
```

http://localhost:40011/SecureMifareIDs

#### Тело запроса:

```
"MifarePassword": "1122334455FF"
```

#### Ответ:

"EncryptedMifare": true

Установка режима шифрования с персонифицированным номером идентификатора Mifare® Classic

С помощью данной команды можно только включить шифрование для Mifare<sup>®</sup> Classic и задать стартовый номер для записи индивидуальных идентификаторов. После каждого выпуска карты номер будет увеличиваться на единицу.

#### Запрос:

http://localhost:40011/SecureMifareIDs

```
Тело запроса:
```

```
{
```

```
"MifarePassword": "1122334455FF",
"StartingCode": "1000EA1000"
```

#### Ответ:

```
"EncryptedMifare": true
```

где 1122334455FF пароль - 6 байт (12 символов hex), а 1000EA1000 (5 байт, 10 символов hex) - стартовый номер для записи индивидуальных идентификаторов

#### Отключение режима шифрования Mifare ® Classic

Будет отключен режим шифрования, очищен пароль и текущее значение индивидуального идентификатора

#### Запрос:

http://localhost:40011/SecureMifareIDs

#### Тело запроса:

```
"MifarePassword": ""
```

#### Ответ:

{

"EncryptedMifare": false

Установка режима шифрования Mifare<sup>®</sup> Plus.

С помощью данной команды можно включить только шифрование карт Mifare® Plus.

#### Запрос:

http://localhost:40011/SecureMifarePlusIDs

#### Тело запроса:

```
{
    "MifarePlusPassword":
    "11223344556677FF11223344556677FF11223344556677FF",
}
```

#### Ответ:

```
"EncryptedMifarePlus": true
```

Установка режима шифрования с персонифицированным номером идентификатора Mifare® Plus

С помощью данной команды можно только включить шифрование для Mifare<sup>®</sup> Plus и задать стартовый номер для записи индивидуальных идентификаторов. Стартовый номер совпадает с номером для Mifare<sup>®</sup> Classic. После каждого выпуска карты номер будет увеличиваться на единицу.

#### Запрос:

http://localhost:40011/SecureMifarePlusIDs

#### Тело запроса:

```
"MifarePlusPassword":
"11223344556677FF11223344556677FF11223344556677FF",
"StartingCode": "1000EA1000"
```

```
Ответ:
```

}

```
"EncryptedMifarePlus": true
```

где 1122334455FF пароль - 6 байт (12 символов hex), а 1000EA1000 (5 байт, 10 символов hex) - стартовый номер для записи индивидуальных идентификаторов

#### Отключение режима шифрования Mifare Plus

Будет отключен режим шифрования, очищен пароль и текущее значение индивидуального идентификатора

#### Запрос:

http://localhost:40011/SecureMifarePlusIDs

#### Тело запроса:

```
"MifarePlusPassword": ""
```

#### Ответ:

{

```
"EncryptedMifarePlus": false
```

#### Выпуск зашифрованной карты Mifare <sup>®</sup> Classic

Будет выпущен новый идентификатор с параметрами, заданными в PW Config

#### Запрос:

http://localhost:40011/GetEncryptedMifareID

#### Тело запроса (можно установить формат вывода):

"OutputAs": "Raw"

#### Ответ:

{

"Mifare[1000EA1000] 234,04096 1K (0004,08)"

#### Процедура выдачи нового идентификатора

- 1. Администратор размещает на считывателе новую (чистую) карту Mifare®.
- 2. Администратор дает команду на выпуск новой карты выполняется шифрование.
- 3. По завершению шифрования код полученного идентификатора считывается и выводится в СОМ порт (предается в СКУД и т.д.)

#### Возможные ошибки при выпуске карты:

Выпуск не удался, все 16 секторов недоступны для шифрования

```
{
   "code": 5,
   "message": "All mifare card blocks are inaccessible"
}
```

Карта была убрана со считывателя, несколько секторов не зашифрованы (потенциальная брешь для атаки, следует перевыпустить этот идентификатор)

```
"code":6,
"message":"Mifare card blocks protection error"
```

#### Выпуск зашифрованной карты Mifare <sup>®</sup> Plus

#### Будет выпущен новый идентификатор с параметрами, заданными в PW Config

#### Запрос:

http://localhost:40011/GetEncryptedMifarePlusID

#### Тело запроса (можно установить формат вывода):

```
"OutputAs": "Raw"
```

## **Ответ**:

"Mifare[10EA1000] 234,04096 DF (0004,08)"

#### Процедура выдачи нового идентификатора

- 1. Администратор размещает на считывателе новую (чистую) карту Mifare® Plus.
- 2. Администратор дает команду на выпуск новой карты выполняется шифрование.
- 3. По завершению шифрования код полученного идентификатора считывается и выводится в СОМ порт (предается в СКУД и т.д.)

#### Возможные ошибки при выпуске карты:

Выпуск не удался, ни один из секторов недоступен для шифрования

```
{
   "code": 5,
   "message": "All mifare card blocks are inaccessible"
}
```

#### Стирание зашифрованной карты

Выпущенный ранее идентификатор, с параметрами заданными с помощью PW Config, будет очищен

#### Запрос:

http://localhost:40011/EraseMifareID

#### Тело запроса (можно установить формат вывода):

```
"OutputAs": "Raw"
```

#### Ответ: {

}

#### Процедура выдачи нового идентификатора

- 1. Администратор размещает на считывателе карту Mifare<sup>®</sup>.
- 2. Администратор дает команду на стирание карты выполняется стирание.

### Настройка отправки электронной почты сервисом JSON при выдаче

### мобильных идентификаторов по e-mail

Можно настроить работу сервиса JSON с почтовым SMTP сервером. Тогда при удаленной выдаче мобильных идентификаторов ссылка для их активации будет отправлена на указанный в запросе e-mail адрес.

Параметры почтового сервера сохраняются в реестре:

```
[HKEY_LOCAL_MACHINE\SOFTWARE\WOW6432Node\ELICS\ProxWayIP\2.00]
"SmtpServerEnabled"
"SMTPEncrypted"
"SMTPServer"
"SMTPPort"
"SMTPDort"
"SMTPUser"
"SMTPPassword"
"SMTPPassword"
"SMTPSendFrom"
Запрос проверки параметров:
```

http://localhost:40011/GetEmailServer

#### Тело запроса:

#### { }

#### Ответ: {

```
"SmtpServerEnabled":true,
"SMTPEncrypted":false,
"SMTPServer":"192.168.1.1",
"SMTPPort": 25,
"SMTPUser":"user",
"SMTPPassword":"password",
"SMTPSendFrom":"user@domail.com"
```

#### Запрос установки параметров:

http://localhost:40011/SetEmailServer

#### Тело запроса:

```
"SmtpServerEnabled":true,
"SMTPEncrypted":false,
"SMTPServer":"192.168.1.1",
"SMTPPort": 25,
"SMTPUser":"user",
"SMTPPassword":"password",
"SMTPSendFrom":"user@domail.com"
```

#### Ответ:

```
"SmtpServerEnabled": true
```

### Нерабочие запросы

#### Получение и установка выходного формата кода идентификатора (\*не реализовано)

Получение текущего формата и установка длины кода идентификатора (Wiegand26-Wiegand64) для его обрезания/дополнения.

#### Запрос:

http://localhost:40011/GetOutputInterface
http://localhost:40011/SetOutputInterface

#### Получение и установка индикации считывателя (\*не реализовано)

Получение текущих настроек индикации и их установка.

#### Запрос:

http://localhost:40011/GetIndication
http://localhost:40011/SetIndication

#### Получение токена авторизации при удаленном доступе (\*заморожено)

#### Запрос:

http://localhost:40011/Authorization

#### Удаленная загрузка и обновление микропрограммы (\*не реализовано)

#### Запрос:

http://localhost:40011/UploadFirmware

#### Получение и установка Facility кода для старых карт FSK (\*не реализовано)

#### Получение текущих настроек индикации и их установка.

#### Запрос:

http://localhost:40011/GetFacilityCode
http://localhost:40011/SetFacilityCode

#### Установка пароля шифрования для BLE (\*устарело, заморожено)

#### Запрос:

http://localhost:40011/SetBleEncryption Тело запроса:

```
"Key": 12345600
```

#### } Ответ:

{

{